## **Read Write Gold at home for students**

Note: You must be signed into your Court Fields Google account to download the software – If you are having problems please come to the ICT office for help.

Read Write Gold can be downloaded by students to install on personal Windows computers.

Click here to download Read Write Gold

|    | Open with                                 |
|----|-------------------------------------------|
|    | Student-ReadWriteGold-ForHome.zip 2 items |
|    | Setup.exe                                 |
| tu | Setup.ini                                 |
|    |                                           |

Once downloaded;

- Right click Student-ReadWriteGold-ForHome.zip and click extract
- Browse to the extracted files
- Double click Setup.exe
- Follow the steps within the installer
- When installed open and click activate
- The installation is then complete and Read Write Gold is ready to be used.

Note: You must be signed into your Court Fields Google account to download the software – If you are having problems please come to the ICT office for help.